① 以下リンク先から、「令和3・4年度建設工事競争入札参加資格審査申請(定期受付)」 の電子申請ページをご覧ください。

https://www.shinsei.elg-

front.jp/kyoto2/navi/procInfo.do?govCode=26000&acs=R0304Kouji

② 以下ページの、「申請・手続情報」ボタンをクリックし、その下に出てくる「申請状況照 会」ボタンをクリックしてください。

| 京都府・市町村共同電子申請システム                                                                                                    |                                        | ♠ サービストップへ |               |  |
|----------------------------------------------------------------------------------------------------|----------------------------------------|------------|---------------|--|
| 京都府                                                                                                    | 💄 申請·手続情報                              | ~          | 🔰 はじめて利用する方 💊 |  |
| 文字大中小 色標準 黑 目目 申請状況照会                                                                                                    | ● <b>-</b> 委任状照会                       |            | 💦 RSS (新着情報)  |  |
|                                                                                                    |                                        | ^          |               |  |
| 手続詳細 令和3・4年度建設工事競争入札参加資格審査申請(定期受付) 申請者回が必要 受付終了(受付期間:2020年11月2日9時0分から2020年11月20日15時59分まで) ④ 共通情報 京都府・市町村共同電子申請サービスは2020年11月1日0時00分にリニューアルしました。 リニューアル後のトップページのURLは以下となります。 |                                        |            |               |  |
| 新サービスのURL<br>https://www.shinsei.elg-front.jp/kyoto2/navi/index.ht<br>現在ブックマーク(お気に入り)に登録している方は、登録変更が必要<br>2020年10月31日23時59分以前に、旧サービスで申請した内容の                               | ml<br>要となります。<br>照会は、旧サービスのURLにアクセスして「 | 申請状況       | 照会」を行ってください。  |  |
| 旧サービスのURL<br>https://www.shinsei.elg-front.jp/kyoto/navi/index.htm<br>なお、旧サービスは、2020年11月30日23時59分を以て、サービス排<br>終了後は全てのページにアクセスできなくなります。                                     | nl<br>是供を終了します。                        |            |               |  |

③「到達番号の形式が数字のみの場合」をクリックしてください。

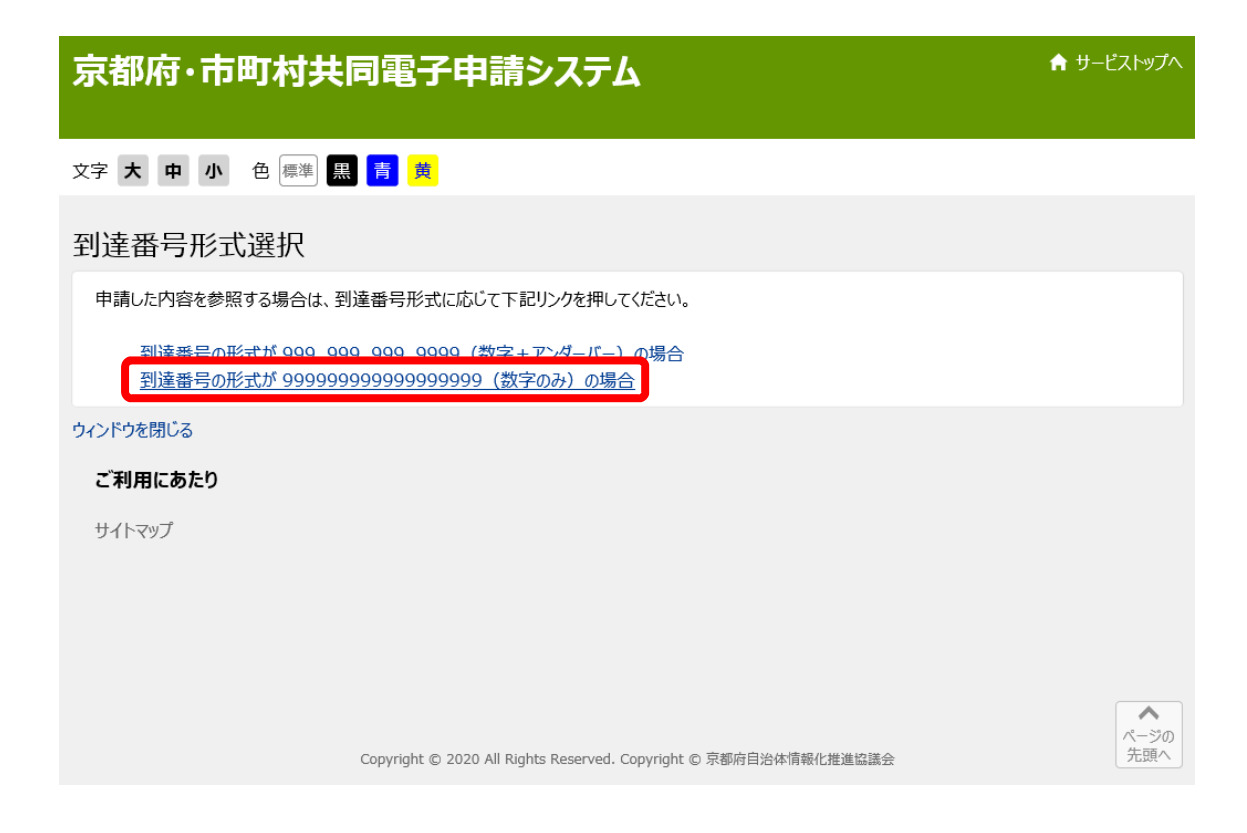

④ 「到達番号で照会」のボタンをクリックしてください。

| (1 - ph                                                               | 1 |
|-----------------------------------------------------------------------|---|
| 電子申請・届出システム                                                           |   |
|                                                                       |   |
| ユーザIDを既にお持ちの方は、ユーザIDとバスワードを入力して、<br>【ログイン】ボタンを押してください。                |   |
| バスワード                                                                 |   |
|                                                                       |   |
| ● 到達番号で照会 到達番号と問合せ番号で照会する<br>場合はこちら<br>ユーザID、バスワードをお忘れの方はこちらをご利用ください。 |   |
| ↓ ユーザID通知                                                             |   |

⑤ 申請時に発行された「到達番号」と「問合せ番号」を入力し、「照会」ボタンを押すと、 「建設工事競争入札参加資格申請 電子申請システム 操作マニュアル」P.22の画面 が表示され、取扱状況を確認できます。以降の操作については、電子申請システム操作 マニュアル(P.19~)にて確認してください。

| 取扱状況照会 | ③ヘルプ ()時刻 16:52:40                       |
|--------|------------------------------------------|
|        |                                          |
|        | 申請時に発行された到達番号と問合せ番号を入力し、【照会】ボタンを押してください。 |
|        | 到達番号                                     |
|        | 問合せ番号<br>                                |
|        |                                          |
|        |                                          |